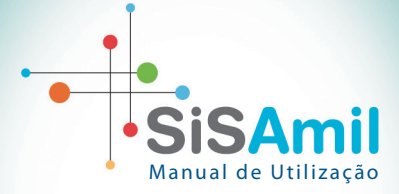

### A Amil convida você para uma nova era tecnológica.

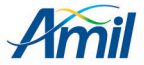

Sisamil - Sistema Integrado de Saúde Am

#### Estamos definitivamente na era digital. Era da velocidade cada vez maior da informação. Era da otimização do tempo.

O novo Sistema Integrado de Saúde Amil, SiSAmil, mostra toda a evolução da empresa nesse sentido. A partir de agora, você poderá realizar suas movimentações cadastrais pela internet, além de contar com muito mais agilidade nas operações que envolvem atividades financeiras, relatórios de acompanhamento e outras solicitações.

> SiSAmil representa um avanço inigualável, com a vantagem de oferecer suporte total para a Amil.

Você está prestes a descobrir um aliado que irá facilitar ainda mais o seu dia a dia.

> Leia atentamente este manual e seja bem-vindo a uma nova era na Amil.

# Utilizar o SiSAmil é fácil.

- Acesse amil.com.br
- Clique na aba Empresa
- Entre na área logada da empresa
- Selecione a opção SiSAmil Gestão

SisAmil - Gestão Informações e rotinas do novo sistema SisAmil.

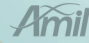

# Principais novidades

#### 1. Demonstrativos e Arquivos

A utilização dos demonstrativos e arquivos disponibilizados no novo sistema poderão ser consultados a partir da implantação em sua filial. Para consultar os demonstrativos e arquivos anteriores a implantação, utilize a função Serviços Amil Online.

#### 2. Nomenclatura

A nomenclatura "marca ótica" utilizado pela Amil para identificar o número do cartão do beneficiário será alterada para "número do beneficiário".

#### 3. Código Empresa

O código da sua empresa será identificado pelos 6 dígitos do contrato + código da filial com 3 dígitos. Exemplo: 000301 (Contrato) + 000 (Filial) = 000301000 dígitos. Exemplo: se a filial desejada for a filial 02, o código a ser digitado será: 000301002. Em toda pesquisa em sistema, deverá ser utilizado o código compondo os 9.

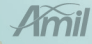

Manual de Utilização

Sisamil - Sistema Integrado de Saúde Am

### Apresentação dos ícones

: Executar ação : Gravar (Incluir ou alterar dados) : Excluir 놀 : Limpar : Efetuar Pesquisa : Sair do Sistema

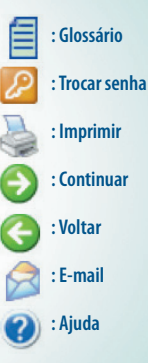

Amil

## Menus do SiSAmil

O SiSAmil apresenta o menu separado por funções para agilizar no atendimento de sua necessidade.

#### Para o acesso Empresa, os menus disponibilizados são estes:

| ▶ | Consulta Beneficiário     |
|---|---------------------------|
| ▶ | Consulta Empresa          |
| ► | Contratos e Beneficiários |
|   | Controle de Acesso        |

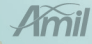

**Menu Consulta** 

Beneficiário

#### Sisamil - Sistema Integrado de Saúde Am

O módulo apresenta as funcionalidades de acompanhamento dos beneficiários do contrato.

Caso sua empresa não possua dados para estas funções, o sistema sinalizará através de mensagem.

#### Consulta Beneficiário

- \* Segunda Via Boleto
- \* Declaração de IR
- \* Declaração de Pagamento
- \* Declaração de Permanência
- \* Demonstrativo de Reembolso
- Autorizações

Sisamil - Sistema Integrado de Saúde Am

• Segunda Via Boleto Gerar para os beneficiários a segunda via do seu boleto.

 Declaração de IR Gerar o demonstrativo para abater os valores demonstrados na Declaração do Imposto de Renda.

 Declaração de Pagamento Gerar o demonstrativo de pagamento dos beneficiários do contrato.  Declaração de Permanência Gerar o declaração de permanência dos beneficiários no contrato.

Demonstrativo de Reembolso
Gerar o demonstrativo de utilização dos beneficiários do contrato.

Autorizações

Acompanhamento dos procedimentos que necessitam de autorizações médicas dos beneficiários do contrato.

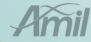

# Menu Consulta Empresa

### O módulo apresenta as funcionalidades para acompanhamento da sua Empresa.

#### Consultas Empresa

- \* Consulta Contrato
- \* Preços de Produtos
- \* Negociação Reembolso
- \* Faturas
- \* Faturamento por Faixa Etária
- \* Demonstrativo Analítico Faturamento
- \* Demonstrativo Movimentações
- \* Demonstrativo Co-participação
- \* Demonstrativo de Troca de Faixa Etária
- \* Calcular Multa e Juros
- \* Demonstrativo de Custo Operacional
- \* Solicitação de arquivos
- \* Download de arquivo
- \* Histórico de Solicitações

#### • Consulta Contrato Disponibiliza os dados cadastrais do contrato.

- 1. Digite o código do seu contrato
- 2. Clique no ícone 📀
- 3. Para visualizar os endereços cadastrados, clique na aba Endereços
- 4. Para visualizar os contatos cadastrados, clique na aba Contatos

|                     | Consulta Contrato  |
|---------------------|--------------------|
| Porte Contrato      | Contrato           |
| Unidade             | Filial             |
| Vencimento          | Venda              |
| Empresa Mão         | Contrato Padrão    |
| Insc. Estadua       | C.N.P.J.           |
| Grupo Contrato      | Tipo Contrato      |
| Fim Vigência        | Início Vigência    |
| Situação            | Negociação         |
| Data Inadimplência  | Dias Inadimplência |
| Atividade Econômica | Sit. Inadimplência |
| Tel.Fax             | Tel.Cobrança       |
| Gerente             | Qualificação       |
|                     | Annelista          |

Preços de Produtos
Disponibiliza as informações contratuais do contrato, por negociação.

- 1. Digite o código do seu contrato
- 2. Clique no ícone 📀
- 3. Escolha a Negociação desejada
- 4. Clique no ícone 👧

AmilPar

Operadora

Mês/Ano: Produto:

Filial : Contrato

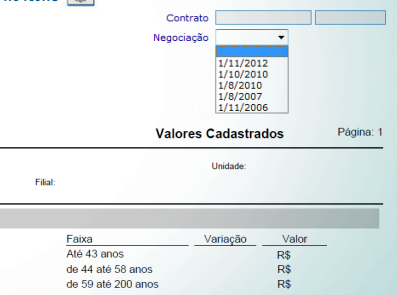

#### • Negociação de Reembolso\* Disponibiliza as informações contratuais do reembolso, por negociação.

Digite o código do seu contrato
 Clique no ícone 
 Escolha a Negociação desejada
 Escolha o Plano desejado

| Negociação Reembol              | • |
|---------------------------------|---|
| Contrato<br>Negociação<br>Plano | • |

| Reembolso                                                 | Fator Tabela | Valor Fixo | % Recibo | Noeda | Cotação Moeda |
|-----------------------------------------------------------|--------------|------------|----------|-------|---------------|
| Atendimento De Urgência Em Pronto-Socorro Hospitalar      |              |            |          |       |               |
| Consultas                                                 |              |            |          |       |               |
| Custos Hospitalares De Internação                         |              |            |          |       |               |
| Exames Básicos De Apoio Diagnóstico E Tratamento          |              |            |          |       |               |
| Exames Especiais De Apoio Diagnóstico E Tratamento        |              |            |          |       |               |
| Honorários Médicos De Internação                          |              |            |          |       |               |
| Procedimentos Básicos De Apoio Diagnóstico E Tratamento   |              |            |          |       |               |
| Procedimentos Especiais De Apoio Diagnóstico E Tratamento |              |            |          |       |               |

#### \* Para contratos que possuam planos com reembolso.

• Faturas Disponibiliza as faturas do contrato.

Digite o código do seu contrato
 Digite o período desejado
 Clique no ícone 
 O

| Contrato    |                         |
|-------------|-------------------------|
| Competência | (mm/aaaa) até (mm/aaaa) |

Manual de Utilização

Sisamil - Sistema Integrado de Saúde Am

Calcular Multa e Juros
Disponibiliza as faturas em atraso possibilitando o cálculo
de multa e juros.

Digite o código do seu contrato
 Clique no ícone 
 Digite a data de pagamento desejada
 Aperte Enter

| Calcular Nulta e Juro      | •          |              |      |              |       |
|----------------------------|------------|--------------|------|--------------|-------|
| Contrato<br>Data Pagamento | 01/11/2012 |              |      |              |       |
| Competiência               | Vencimente | Valor Hensel | Mala | Juros so dia | Tetal |

Demonstrativos e Arquivos Financeiros

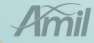

#### • Faturamento por Faixa Etária Disponibiliza o faturamento do contrato por faixa etária.

Digite o número do contrato
 Clique no ícone 
 Escolha o filtro desejado
 Clique na fatura desejada

| Faturamento | por Faixa Etár    | •                           |            |            |          |
|-------------|-------------------|-----------------------------|------------|------------|----------|
|             | Número Contrato   |                             |            |            |          |
|             |                   |                             |            |            |          |
|             | Ontenanite (il    | Nimera Contrato             |            |            |          |
|             |                   | 1                           |            |            |          |
|             |                   | Nome Contratante            |            |            |          |
|             |                   |                             |            |            |          |
|             | Quebra 🧕          | Por Contrato                |            |            |          |
|             |                   | Por Contrato/Empresa        |            |            |          |
|             |                   | Des Contrats Manager 1 ales |            |            |          |
|             |                   | J For Convancentresarcora,  | 101        |            |          |
|             |                   |                             |            |            |          |
| P           | irmato da Salda 🛛 | Relatório PDP C Arquivo     | Testo      |            |          |
| Fatura      | Referência        | Iréda                       | Término    | Ventmente  | Valor    |
| 1188015     | 08/2012           | 01/08/2012                  | 31/08/2012 | 19/08/2012 | 52.870,0 |
| 1110794     | 07/2012           | 01/07/2012                  | 31/07/2012 | 19/07/2012 | 53.777,9 |
| 1030514     | 06/2012           | 01/06/2012                  | 20/06/2012 | 19/06/2012 | E3 001 4 |

Demonstrativo Analítico Financeiro
Disponibiliza os valores faturados por beneficiário do contrato.

Digite o número do contrato
 Clique no ícone 
 Escolha o filtro desejado
 Clique na fatura desejada

| emonstrativ | ro Analitico I                | Faturamento                                      |            |            |            |            |
|-------------|-------------------------------|--------------------------------------------------|------------|------------|------------|------------|
| Né          | mero Contrato                 |                                                  |            |            |            |            |
|             | Ordenação Ber<br>Pormeto de O | neficiário 🕷 Código<br>C Nome<br>Consulta: 🕷 PDF | C Texto    |            |            |            |
| Fatura      | Referência                    | Ciclo                                            | Inkie      | Término    | Ventimento | Valor      |
| 1188015     | 08/2012                       | Mensalidade                                      | 01/08/2012 | 31/08/2012 | 19/08/2012 | 52.870,03  |
| 1110794     | 07/2012                       | Mensalidade                                      | 01/07/2012 | 31/07/2012 | 19/07/2012 | \$3.777,91 |
| 1036514     | 06/2012                       | Hensalidade                                      | 01/06/2012 | 30/06/2012 | 19/06/2012 | 52.091,44  |

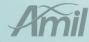

#### • **Demonstrativo de Movimentações** Disponibiliza as movimentações do contrato.

| 1. | Digite o número do contrato |
|----|-----------------------------|
| 2. | Clique no ícone 📀           |
| 3. | Escolha o filtro desejado   |
| 4. | Clique na fatura desejada   |

| Demonstratio | ro Movimentaçõ    | es                                    |            |             |           |
|--------------|-------------------|---------------------------------------|------------|-------------|-----------|
|              | Nimero Contrato   |                                       |            |             |           |
|              | Ordenação 🦉       | Código do Titular<br>Norme do Titular |            |             |           |
| Fabrica      | ermato da Salda 🧰 | Arquivo Texto                         | Yámiya     | Versionente | Value     |
| 1100015      | 00/2012           | 01/08/2012                            | 31/05/2012 | 19/05/2012  | 52.870.03 |
| 1110794      | 07/2012           | 01/07/2012                            | 31/07/2012 | 19/07/2012  | 51,777,91 |
| 1036514      | 06/2012           | 01/06/2012                            | 30/06/2012 | 19/06/2012  | 52,091,44 |

Demonstrativo de Coparticipação\*
Disponibiliza a utilização dos beneficiários que possuem
coparticipação.

Digite o número do contrato
 Clique no ícone 
 Clique na fatura desejada

| Demonstrat            | tivo Coparticipação |                       |                         |       |
|-----------------------|---------------------|-----------------------|-------------------------|-------|
|                       | Número Contrato     | )(                    | _                       |       |
| Referência<br>12/2012 | Inkie<br>02/12/2012 | Términa<br>01/01/2013 | Vendmento<br>15/12/2012 | Valor |

\* Somente para as empresas contratantes de produtos com coparticipação

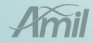

# Demonstrativo de Troca de Faixa Etária\* Disponibiliza a relação de beneficiários que sofreram mudança da faixa etária no contrato.

Digite o número do contrato
 Clique no ícone 
 Escolha o filtro desejado
 Clique no ícone

| Demonstrativo de Troca de Faixa Etária |                 |  |  |
|----------------------------------------|-----------------|--|--|
| Número Contrato                        | 000509000 PRICE |  |  |
| Mês/Ano                                | 02/2012 •       |  |  |
| Formato da Consulta                    | PDF     Texto   |  |  |

\* Somente para as empresas contratantes da Operadora Amil

Demonstrativo de Custo Operacional
Disponibiliza a utilização e valores dos beneficiários do contrato.

Digite o número do contrato
 Clique no ícone 
 Escolha o filtro desejado
 Clique na fatura desejada

| Demonstrativo de Custo Operacional |  |
|------------------------------------|--|
| Contrato                           |  |

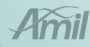

# Solicitações de Arquivos

Solicitação de Arquivo
 Solicita o envio do arquivo em .txt

- 1. Escolha o tipo de arquivo desejado
- 2. Preencha o e-mail que receberá a notificação
- 3. Digite o contrato desejado

Solicitação de arquivos

4. Digite a competência desejada

5. Clique no ícone 📀

Arquivo Base de Beneficiários Arquivo de Beneficiário Com/Sem Preço Arquivo de Conta Corrente Arquivo de Beneficiários por Setor Arquivo de Utilização (Co-participação)

| •         | Tipo solicitação                |
|-----------|---------------------------------|
|           | Email para envio de confirmação |
| <i>P</i>  | Contrato                        |
| (mm/aaaa) | Competência                     |

Esta solicitação será enviada à Amil e, após alguns minutos, será disponibilizada na função a seguir.

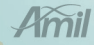

### Download de Arquivo Disponibiliza os arquivos solicitados.

Digite o contrato desejado
 Aperte Enter
 Para abrir um arquivo, clique no ícone [[]]

| Download de a | rquivo              |                                     |                                         |          |
|---------------|---------------------|-------------------------------------|-----------------------------------------|----------|
| Contrato [    | P                   |                                     |                                         |          |
|               |                     | Arquiv                              | n disponiveis                           | 1        |
|               | Data solicitação    | Data geração<br>31/10/2012 16/47/42 | Annuiro Dana da Danaficiários           | Constant |
|               | 17/10/2012 18:17:43 | 17/10/2012 18:17:54                 | Arquivo de Utilização (Co-participação) | ŭ        |

Histórico de Solicitações
Disponibiliza a pesquisa dos arquivos solicitados.

Digite o contrato desejado
 Escolha o arquivo solicitado
 Preencha o período desejado
 Clique no ícone

| Histórico de Solicitações |                |                                  |
|---------------------------|----------------|----------------------------------|
| Contrato                  | P              |                                  |
| Tipo solicitação          | •              | Address from the                 |
| Contrate                  | (doymnyasas) a | (dorminy aliaa)<br>Data Urusirin |

# Menu Contratos e Beneficiários

O módulo apresenta as funcionalidades do dia a dia da sua empresa. Através dele você poderá solicitar a segunda via do cartão e/ou orientador e, também, realizar sua movimentação cadastral de uma forma mais ágil e segura.

#### Contratos e Beneficiarios

- Carteiras
- \* Solicita carteira/orientador beneficiário
- Movimentação Cliente
  - Movimentações
  - Inclusão de Titular
  - Inclusão somente de Dependente
  - Alteração Cadastral
  - Troca de Plano
  - Exclusão
  - Transferência de Contrato
  - Aposentados e Demitidos
  - Importação de Arquivo
  - Consulta Situação da Movimentação
  - Enviar Movimentação para a Operadora
  - Consultar Lotes
  - Consultar Importação Arquivo
  - Excluir Movimentação com Erro

# Cartão do Beneficiário Permite a solicitação de cartão e/ou orientador para os beneficiários do contrato.

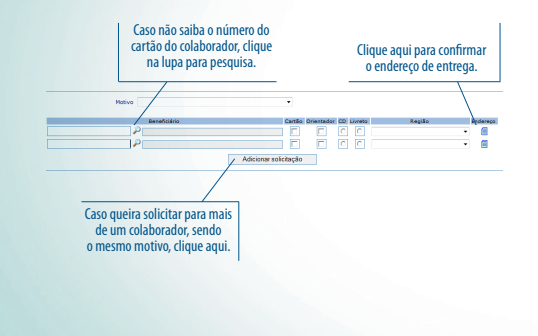

Movimentação Cliente
Permite a movimentação cadastral dos beneficiários
do contrato da sua empresa.

Neste módulo apresentaremos as novas funções através de um processo mais ágil e seguro.

Fique atento às mudanças!

.

.

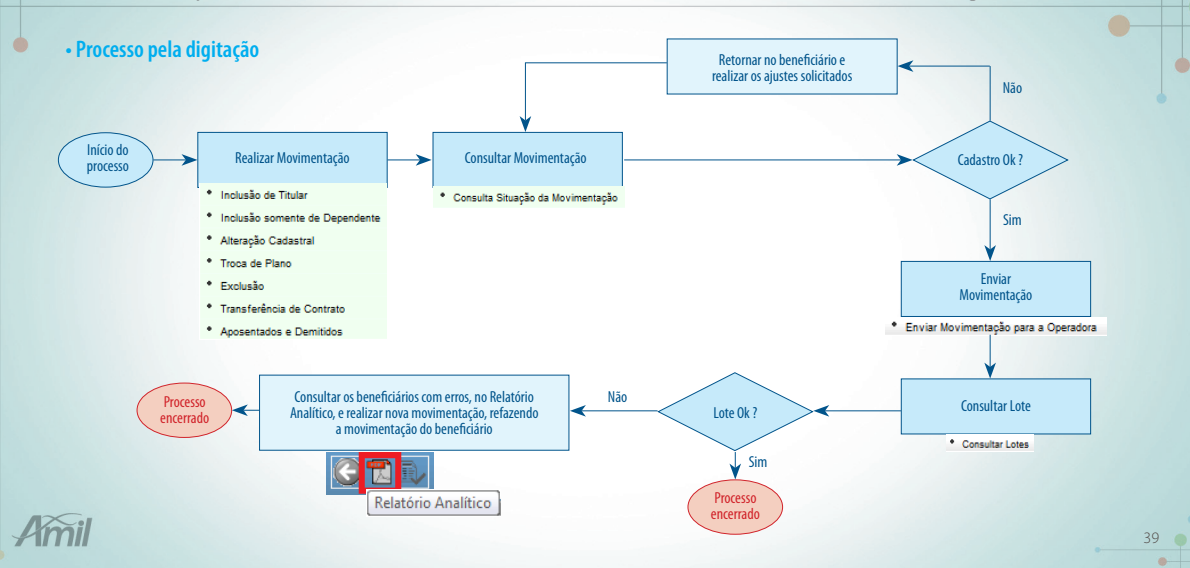

Sisamil - Sistema Integrado de Saúde Am

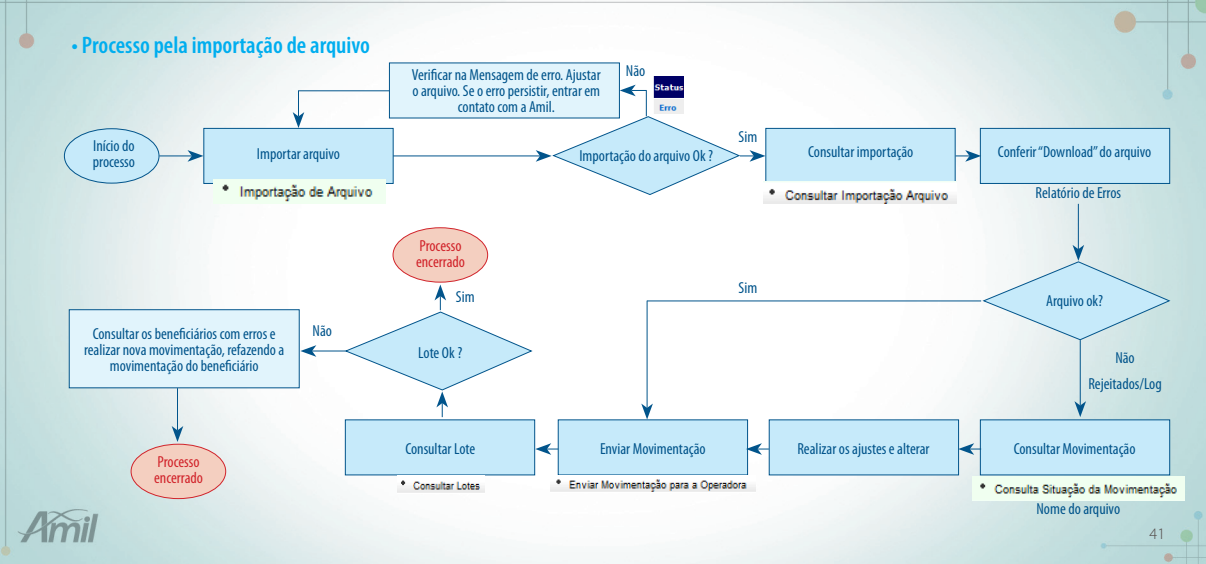

#### Informações Gerais

1. Todo tipo de movimentação indicará qual a próxima competência em que será gerada a movimentação.

Referência da Movimentação: 12/2012 Data Limite de Envio: 26/11/2012 00:00:00

2. Todo tipo de movimentação apresentará quais os documentos são obrigatórios. Caso não tenha nenhuma documentação, isto significa que não há obrigatoriedade de envio de documento.

Documento(s)

Relação do(s) documento(s) Necessário(s) para Inclusão de titular

3. Alguns tipos de movimentação terão a opção de anexar documentos. Isto facilitará a análise pela Operadora e diminuirá o tempo de processamento.

| lescrição |   | Local Arguivamento | Anexo |          | Exclusão |
|-----------|---|--------------------|-------|----------|----------|
|           | ^ |                    | _     |          |          |
|           |   |                    |       | Procurar |          |

4. O sistema gerará dois tipos de mensagens durante os processos de movimentação:

 Erros = impedem que a movimentação seja concluída, ou seja, deverão ser corrigidos conforme orientação sistêmica para dar seguimento ao envio à Operadora. É um sinalizador dos itens de preenchimento obrigatório.

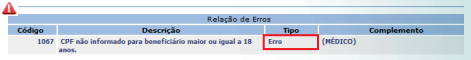

Alertas = não impedem que a movimentação seja concluída.
 É um sinalizador dos itens de preenchimento não obrigatórios.
 Exemplo: preenchimento do campo CPF para menores de 18 anos.

| <u> </u> | Relação de Err     | 08     |             |
|----------|--------------------|--------|-------------|
| Código   | Descrição          | Tipo   | Complemento |
| 1007     | CPF não informado. | Alerta | (MÉDICO)    |
| 1007     | CPF não informado. | Alerta | (MÉDICO)    |

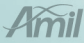

#### Ícones de uso geral

1. Após finalizar cada movimentação, clique no ícone 孆 para incluir a solicitação.

2. Se necessita de uma pesquisa, clique no ícone  $\mathcal{P}$ . Este ícone abrirá uma outra tela com maiores campos para localizar o que deseja.

3. Caso tenha realizado preenchimento incorreto e deseja apagar as informações, clique no ícone 🏠 . Este ícone limpará todo o preenchimento da tela.

4. Para retornar ao menu anterior, clique no ícone 🤇

### Inclusão de Titular

Inclusão de um beneficiário titular no contrato.

Digite o número do contrato desejado
 Inicie o cadastro
 Para efetivar o cadastro, clique no ícone

| Incluir dependente após  | səlvər titulər                                                                                                    |
|--------------------------|----------------------------------------------------------------------------------------------------|
| Nº do Contrato           | P                                                                                                    |
| Dados do Titular Benefic | iário                                                                                                    |
| CPF                      |                                                                                                    |
| Nome do Titular          |                                                                                                    |
| Nome no Cartão           |                                                                                                    |
| Data de Inclusão         | 01/12/2012 (dd/mm/aaaa)                                                                                                    |
|                          |                                                                                                    |
|                          | Ao informar o número do contrato, o sistema<br>indicara, automaticamente, o período da<br>inclusão. Caso seja uma inclusão de imediato,<br>basta alterar para a data desejada e o sistema<br>fará a cobrança conforme contrato. |

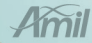

#### Inclusão Somente de Dependente

Inclusão de um dependente no contrato. O titular poderá ser um beneficiário já cadastrado no sistema ou um beneficiário em processo de cadastro.

1. Informe se o beneficiário titular já possui ou não possui cadastro

#### 2. Caso possua:

1. Clique na opção "Número do Beneficiário titular" 2. Digite o número do cartão 3. Inicie o cadastro

#### 3. Caso não possua: 1. Clique na opção "Beneficiário titular em processo de cadastro"

- 2. Clique no beneficiário titular
- 3. Inicie o cadastro

### 4. Para efetivar o cadastro, clique no ícone 🛃

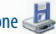

| Inclusão somente de Dependente |                                                                                 |  |  |  |
|--------------------------------|---------------------------------------------------------------------------------|--|--|--|
| Pesquisar por                  | Número do Beneficiário titular     Beneficiário titular em processo de cadastro |  |  |  |
| Beneficiário                   |                                                                                 |  |  |  |

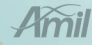

#### Alteração Cadastral

Alteração cadastral do beneficiário do contrato, podendo ser titular ou do dependente.

| 1. | Digite o número do cartão do beneficiário    |
|----|----------------------------------------------|
| 2. | Realize a alteração desejada                 |
| 3. | Para efetivar a alteração, clique no ícone 🚽 |

| Alteração Cadastral |   |
|---------------------|---|
| Beneficiário        | P |

### Troca de Plano

Alteração do plano do beneficiário no contrato.

- 1. Digite o número do cartão do beneficiário
- 2. Informe a data da troca
- 3. Informe o novo plano
- 4. Para efetivar a troca de plano, clique no ícone 🛃

| Troca de Plano |   |
|----------------|---|
| Beneficiário   | P |

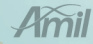

#### • Exclusão

#### Exclusão do beneficiário no contrato.

- 1. Digite o número do cartão do beneficiário
- 2. Informe a data de exclusão
- Informe se o beneficiário é contributário. Se sim, anexar o documento conforme RN 279 – ANS\*
   Para efetivar a exclusão, clique no ícone 2000

| Exclusão |              |     |
|----------|--------------|-----|
|          | Beneficiário | ] 🔎 |

### Transferência de Contrato

Transferência do beneficiário para outro contrato do grupo.

Digite o número do cartão do beneficiário
 Informe a data da transferência
 Informe o novo contrato
 Informe o plano, caso tenha tido alteração
 Para efetivar a transferência, clique no ícone

| Transferência de Contrato |          |
|---------------------------|----------|
| Beneficiário              | <i>P</i> |

\* RN 279 - Resolução Normativa de Aposentados e Demitidos

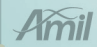

#### Aposentados e Demitidos\*

Transferência do beneficiário para a situação de inativo.

1. Digite o número do cartão do beneficiário 2. Informe a data da inatividade 3. Informe para qual situação o beneficiário está se adequando 4. Para efetivar a inatividade, clique no ícone

| Aposentados e Demitidos |          |
|-------------------------|----------|
| Beneficiário            | <b>/</b> |
|                         |          |

\* ANS/RN 279 - Resolução Normativa de Demitidos e Aposentados

#### Consulta Situação da Movimentação

Consultar a movimentação enviada para a Operadora. Nesta função, é possível acompanhar os status de cada movimentação.

1. Realize o filtro conforme desejado 2. Para efetivar a pesquisa, clique no íco

Consulta Situação da Movimentação

| one |          |
|-----|----------|
| one | $\smile$ |

|                     | 0                  |  |
|---------------------|--------------------|--|
| Nº do Contrato      | V.                 |  |
| Empresa             | ·                  |  |
| Grupo Contrato      |                    |  |
| Situação            | •                  |  |
| Beneficiário        | P                  |  |
| Nome Beneficiário   |                    |  |
| Tipo Inconsistência | From               |  |
|                     | Alertas            |  |
|                     | Sem Inconsistência |  |
|                     |                    |  |
| Ordenação           | C Número           |  |
|                     | C Nome             |  |
|                     |                    |  |

Programação de processamento 01/11/2012 10:00 (hh:mm)

#### Status da Situação da Movimentação

 Com Erro de Validação = impactará no fechamento de lote da movimentação, impossibilitando o envio à operadora. Selecionar o beneficiário e corrigir as inconsistências que estão marcadas como Erros

2. Em análise na Operadora = movimentações que necessitam de análise da Operadora para aceitação

3. Enviado com erro = esta situação ocorre quando o lote é enviado para a Operadora e algum beneficiário possui crítica de erro.

4. Pendente de Validação = são movimentações enviadas através de importação de arquivos, em que não constam inconsistências de erros. Podem existir inconsistências de alertas, mas que não impactarão no fechamento de lote e, consequentemente, no envio à Operadora. 5. Validado e Pendente de Envio = movimentação sem inconsistências de erros, podendo existir inconsistências de alertas que não impactarão no fechamento de lote e, consequentemente, no envio à Operadora.

6. **Pendente de ajuste da família** = esta situação ocorre quando um beneficiário do grupo familiar, constante na mesma movimentação, apresenta crítica de erro.

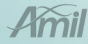

#### Enviar Movimentação para a Operadora

Função que tem por objetivo enviar à Operadora as movimentações cadastrais realizadas, gerando um número de lote para acompanhamento.

As movimentações que não apresentarem críticas serão enviadas diretamente para a Operadora no momento do fechamento do Lote, não havendo necessidade de nenhuma validação.

As movimentações que apresentarem críticas ficarão gravadas e poderão ser consultadas e corrigidas. Tão logo as críticas sejam sanadas as movimentações poderão ser enviadas no fechamento do Lote. Digite o número do contrato
 Confirme as movimentações digitadas
 Para finalizar o lote e enviar à Operadora, clique no ícone
 0 sistema apresentará um protocolo de envio

Enviar Movimentação para a Operadora

Nº do Contrato

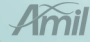

#### Importação de Arquivo

Esta função enviará os arquivos no formato txt e csv, seguindo os campos do layout da Amil. Este layout deverá ser solicitado ao seu analista de atendimento.

 Digite o número do contrato

 1.1- O sistema indicará a data de movimentação conforme o faturamento do contrato
 Selecione o arquivo a ser importado do seu diretório
 Para efetuar o download, clique no ícone .

 4. Para agilizar a leitura pelo sistema, clique no ícone .

|             | Nº do Contrato            |            | ₽            |  |
|-------------|---------------------------|------------|--------------|--|
|             | Data Inclusão             | 01/12/2012 | (dd/mm/aaaa) |  |
|             |                           |            |              |  |
| Referência  | la Movimentação: 12/201   | 2          |              |  |
| Data Limite | de Envio: 30/11/2012 00:0 | 0:00       |              |  |

### Consultar Importação de Arquivo

Consultar a movimentação enviada à Operadora via arquivo. Nesta função, é possível acompanhar os erros no layout importado.

1. Digite o número do contrato

Consultar Importação Arquivo

- 2. Clique em 📀
- 3. Na próxima tela, será apresentado todos os arquivos importados
- 4. Para os arquivos que possuirem a coluna "Rejeitados/Log" preenchida, clique em Download e o sistema apresentará qual(is) beneficiário(s) possuem erro no arquivo.

| Mês<br>Pe          | Ano Referên<br>eríodo de Car | cia               | (mm/aaaa)      |             |       | ]                  |
|--------------------|------------------------------|-------------------|----------------|-------------|-------|--------------------|
|                    | Nome Arqui                   | vo                |                |             |       |                    |
|                    | Contra                       | ito               | <i>P</i>       |             |       |                    |
|                    |                              |                   |                |             |       |                    |
|                    |                              | Angelves Imported | da4            |             |       |                    |
| Nome Arguino       | Referência                   | Cerce             | Releitedos/Log | Processados | Lidos | Relatório de Erros |
| NTRAT00222_20.CSV  | 10/2012                      | 18/09/2012 18:23  | 1              | 30          | 3:    | Download           |
| NTRAT012345678.CSV | 10/2012                      | 19/09/2012 16:25  | 1              | 31          | 33    | Download           |
|                    |                              |                   |                |             |       |                    |

#### Manual de Utilização

#### Consulta Lote

Disponibiliza a movimentação enviada para a Operadora em tela ou através de um relatório analítico.

Selecione o contrato
 Escolha o lote desejado
 Clique no ícone 
 A. Para visualizar o relatório analítico, clique no ícone

| Consultar Lotes |  |
|-----------------|--|
| Contrato        |  |
| Lote            |  |

#### Protocolo de Malote

Permite gerar um protocolo para a confirmação dos registros dos movimentos recebidos via Malote.

 Digite o número do contrato
 O sistema retornará à referência da movimentação e à data limite de envio da movimentação
 Registre as quantidades dos tipos de movimentação
 Para gravar o protocolo, clique no ícone
 Para imprimir, clique no ícone

| rotocolo de Malote            |             |  |  |
|-------------------------------|-------------|--|--|
| Nº do Contrato                |             |  |  |
| Resumo de Movimenteção Penden | te de Envio |  |  |
| Tipo Operação                 | Quartidade  |  |  |
| Inclusão de Titular           | 0           |  |  |
| Inclusão de Dependente        | 0           |  |  |
| Alteração de Cadastro         | 0           |  |  |
| Transferência de Contrato     | 0           |  |  |
| Troca de Plano                | 0           |  |  |
| Reativação                    | 0           |  |  |
| Exclusão                      | 0           |  |  |
| Cancela Exclusão              | 0           |  |  |
| Anosentados e Demitidos       | 0           |  |  |

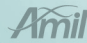

Sisamil - Sistema Integrado de Saúde Am

Manual de Utilização

# Controle de Acesso

O módulo apresenta a funcionalidade da criação dos perfis para a sua empresa.

É através dele que serão criados os perfis para os colaboradores que você desejar.

V Controle de Acesso

\* Cadastro de administradores

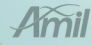

#### Controle de Acesso

- 1. Para incluir um perfil, clique no ícone 🛃
- 2. Preencha as informações solicitadas
- 3. Guarde a senha inicial gerada pelo sistema
- 4. Escolha o perfil desejado

5. Para incluir o novo administrador, clique novamente no ícone 🧉

|   |   | 100 |    |
|---|---|-----|----|
|   | - | 7   | I. |
| e |   |     | 8  |
|   | _ |     |    |

| Cadastro de administrado                              | pres                                                                                                    |
|-------------------------------------------------------|----------------------------------------------------------------------------------------------------|
| Código<br>Nome<br>Telefone<br>E-mail<br>Senha Inicial | AUTOHATICO                                                                                                    |
| Selecionar                                            | Perfil                                                                                                    |
|                                                       | CONTRBENEF - CONTRATOS E BENEFICIÁRIOS WEB<br>CONSEMPRESA - CONSULTA EMPRESA WEB<br>CONSBENEF - CONSULTA BENEFICIÁRIO WEB |

#### Cadastro de Administradores

Na tela abaixo, você visualizará os perfis criados para sua empresa. E, através dele, você fará a gestão dos mesmos.

Clique na opção selecionar
 Clique no ícone S
 Faça a atualização necessária e clique no ícone
 Para excluir o perfil, clique no ícone S

| Cadastro de administ | radores          |               |               |            |
|----------------------|------------------|---------------|---------------|------------|
| Cédigo               | Nome             | Data inclusão | Data exclusão | Selectonar |
| G000509A02           | RECURSOS HUMANOS | 03/10/2012    |               | C          |
| G000509A03           | FINANCEIRO       | 03/10/2012    | 03/10/2012    | C          |

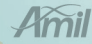

#### Ativação de senha para o site Amil

Para ativar a sua senha e ter acesso aos serviços disponibilizados no site Amil, siga o passo a passo:

 Acesse o site: amil.com.br
 Clique na aba Empresa
 Clique na opção Cadastre-se
 Digite o Código da Empresa\*, lembrando que seu novo código possuirá 9 dígitos.

| Cadastro d             | e empresa                                                                           |
|------------------------|-------------------------------------------------------------------------------------|
| Dados da empresa:      |                                                                                     |
| Para sua empresa utili | zar o site Amil é preciso realizar a ativação de seu cadastro. Siga as instruções a |
| Código da Empresa:     |                                                                                     |
| Cancelar Ok            |                                                                                     |

Código da Empresa: poderá ser solicitado ao analista de atendimento da sua Empresa.

#### Recuperação de senha

Siga o passo a passo para a recuperação da sua senha de acesso ao site Amil.

Acesse o site: amil.com.br
 Clique na aba Empresa
 Clique na opção Esqueci minha senha
 Preencha as informações solicitadas
 Um e-mail será enviado ao usuário com a nova senha.

| Recuperar acesso                  |                                       |
|-----------------------------------|---------------------------------------|
| Preencha o campo abaixo para rece | ber os dados de acesso em seu e-mail: |
| Código da Empresa:                |                                       |
| Cancelar Enviar                   |                                       |
| Login:                            | Enviar                                |

#### Manual de Utilização

Sisamil - Sistema Integrado de Saúde Amil

### Orientações

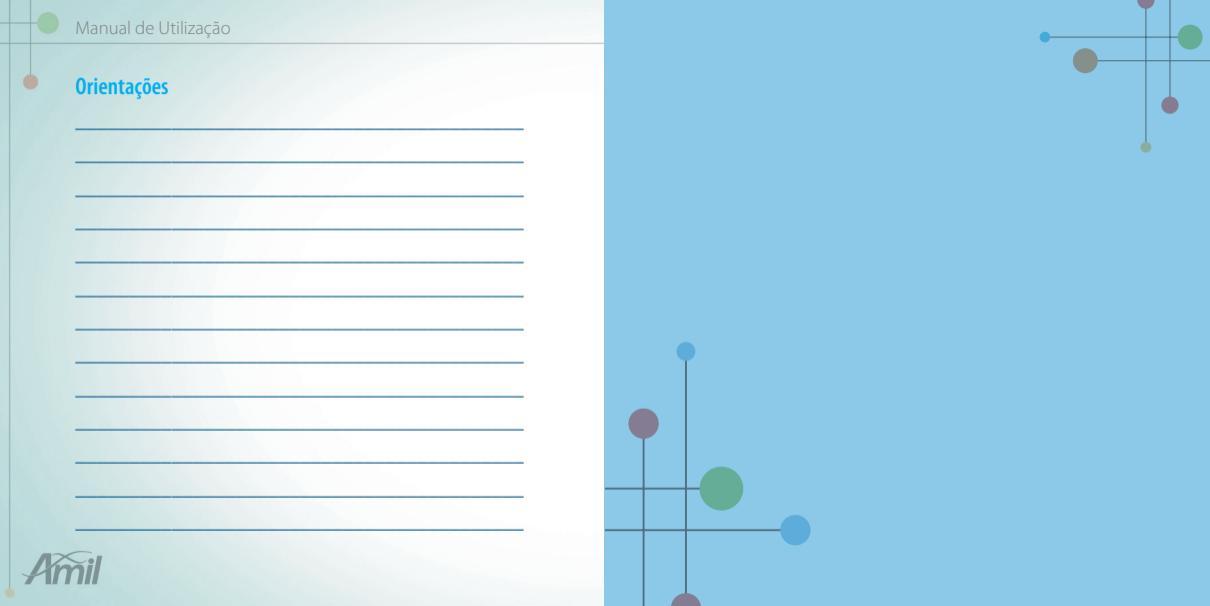

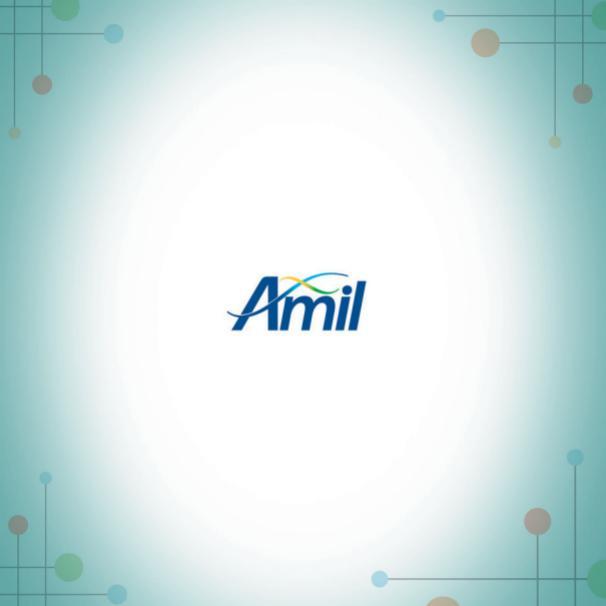